## **In-Tend Registration Guide for Providers**

You must first register on In-Tend before you can express an interest in any opportunity from the Council.

Once you have completed these four stages you can click "Register my Company"

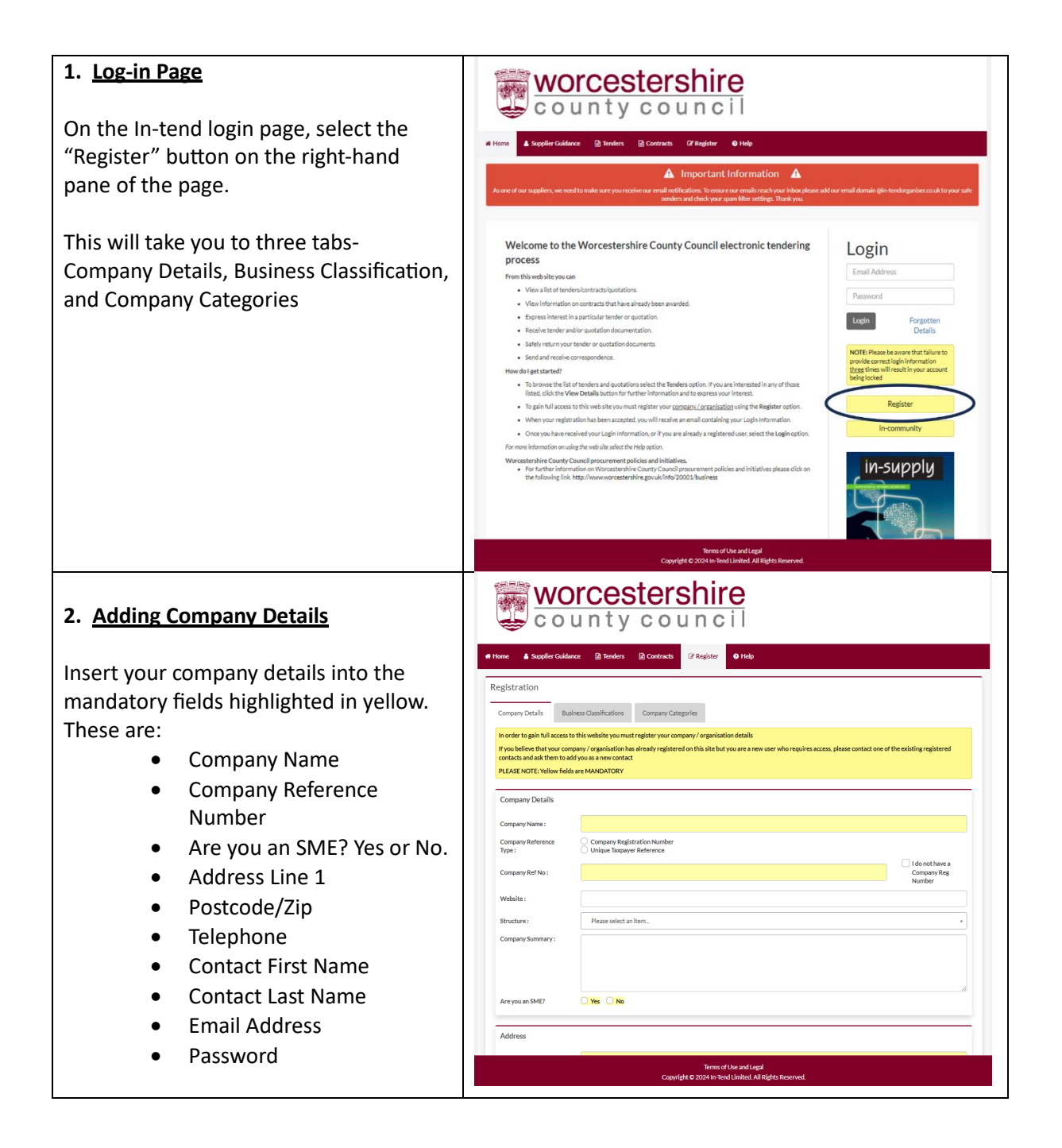

## 3. Business Classification

Insert your business classification by following the steps below. For this example, we shall add a classification for education

- Enter your business classification into the search bar
- Select "Search"
- Click on the green plus icon to add
- The added classification will appear under the search

| iome 🔺 Supp                                                                                                    | lier Guidance 🔹 Tenders                                                                                                    | Contracts C Re                                                                                                    | gister 🛛 Help                                                                                                    |           |   |                                                                                         |
|----------------------------------------------------------------------------------------------------|----------------------------------------------------------------------------------------------------|----------------------------------------------------------------------------------------------------|----------------------------------------------------------------------------------------------------|-----------|---|-----------------------------------------------------------------------------------------|
| egistration                                                                                                    |                                                                                                    |                                                                                                    |                                                                                                    |           |   |                                                                                         |
| Company Details                                                                                                    | Business Classifications                                                                                                    | Company Categories                                                                                                    |                                                                                                    |           |   |                                                                                         |
| Classification                                                                                                    |                                                                                                    |                                                                                                    |                                                                                                    |           |   |                                                                                         |
| Please type in a                                                                                                    | keyword and click "Search". To a                                                                                                    | dd a classification, use the                                                                                                    | "+" icon.                                                                                                    |           |   |                                                                                         |
| George                                                                                                    |                                                                                                    |                                                                                                    |                                                                                                    |           |   | Search Cle                                                                              |
| Search                                                                                                    |                                                                                                    |                                                                                                    |                                                                                                    |           |   | Search Cle                                                                              |
| Category                                                                                                    |                                                                                                    |                                                                                                    | Title                                                                                                    |           |   |                                                                                         |
| - there are no                                                                                                    | selections for your current criteri                                                                                                    | ia-                                                                                                    |                                                                                                    |           |   |                                                                                         |
|                                                                                                    |                                                                                                    |                                                                                                    |                                                                                                    |           |   |                                                                                         |
| Category                                                                                                    |                                                                                                    |                                                                                                    | Title                                                                                                    |           |   |                                                                                         |
|                                                                                                    |                                                                                                    |                                                                                                    |                                                                                                    |           |   |                                                                                         |
|                                                                                                    |                                                                                                    |                                                                                                    |                                                                                                    |           | R | egister My Comp                                                                         |
| Key: Mandator                                                                                                    |                                                                                                    |                                                                                                    |                                                                                                    |           | _ |                                                                                         |
|                                                                                                    |                                                                                                    |                                                                                                    |                                                                                                    |           |   |                                                                                         |
|                                                                                                    |                                                                                                    |                                                                                                    |                                                                                                    |           |   |                                                                                         |
|                                                                                                    | vorcos                                                                                                    | Copyright © 20                                                                                                    | Terms of Use and Legal<br>24 In-Tend Limited. All Rights                                                                                                    | Reserved. |   |                                                                                         |
|                                                                                                    | VOrces                                                                                                    | courtest or a<br>court                                                                                                    | Terms of Use and Legal<br>24 In-Ternd Limited All Rights                                                                                                    | Reserved  |   |                                                                                         |
| Home Sup                                                                                                    | VORCES<br>ounty<br>for Guidence                                                                                                    | Copyright C 20<br>Contracts<br>C C O U D<br>C Contracts<br>C C Re                                                                                                    | Terms of Use and Legal<br>24 In Tend Limited All Rights                                                                                                    | Reserved  |   |                                                                                         |
| Korr A September 2017                                                                                                    | VORCES                                                                                                    | Copyright © 20<br>COUT                                                                                                    | Rems of Use and Legal<br>24 to Tend Linited. All Rights                                                                                                    | Reserved  |   |                                                                                         |
| Konz A Sepistration<br>Company Details                                                                                                    | VORCES<br>OUNTY<br>for Galarce Prodes                                                                                                    | Copyright © 27<br>COURT<br>COURT<br>Company Categories                                                                                                    | Terms of Use and Legal<br>24 to Tend Linted All Rights<br>DIFFE<br>DIFFE<br>Rights<br>P Help                                                                                                    | Reserved  |   |                                                                                         |
| Kence & Sept<br>Consult Details<br>Consult Details<br>Classification                                                                                                    | VORCES<br>OUNTY<br>for Guidence Provides<br>Fundees Classifications                                                                                                    | Convide 6 20<br>C O U C<br>C O U C<br>Company Categorie                                                                                                    | Terms of Use and Legal<br>24 In-Ternd Limited. All Rights<br>DICCI<br>CCI<br>Rister 1 Telap                                                                                                    | Reserved  |   |                                                                                         |
| Konz A Sep<br>Company Details<br>Company Details<br>Classification<br>Please type in                                                                                                    | VOICCES<br>COUNTY<br>for Culture Product<br>Fundees Classification<br>Fundees Classification<br>Fundees Classification                                                                                                    | Copyright & 20<br>C O U C<br>C O U C<br>C O C C C<br>C O C C C<br>C O C C C C<br>C O C C C C C<br>C O C C C C C C C<br>C O C C C C C C C C C C C C C C C C C C                                                                                                    | Terms of Use and Legal<br>24 In-Ternd Limited. All Rights<br>DICCI<br>(1997)<br>(1997)<br>(199                                                                                                    | Resorted  |   |                                                                                         |
| kore  A seperation Company Details Classification Please type in                                                                                                    | VOICCES<br>COUNTY<br>For Guidence Provides<br>Business Classifications<br>Subject State of Classifications                                                                                                    | Contracts<br>Company Categories<br>de aclassification, use the                                                                                                    | Terms of Use and Legal<br>24 In-Ternd Limited. All Rights<br>DIFFE<br>C C II<br>a) total<br>a)<br>star<br>** Kons.                                                                                                    | Resned.   |   |                                                                                         |
| kore  A seperation Consult Defails Classification Please type in education                                                                                                    | VORCES<br>: O U N t Y<br>for Gidlerc @ Tooks                                                                                                    | Conversion of the second second secon | Terms of Use and Legal<br>24 In-Ternd Limited. All Rights<br>DIFFE<br>DIFFE | Resned.   |   | Search Clear                                                                            |
| ker A ser<br>Registration<br>Company Details<br>Classification<br>Please type in<br>education<br>Category                                                                                                    | VORCES<br>COUNTY<br>For Guidence Product<br>Restricts Cassifications<br>Cassifications<br>Cassif                                                                                                    | Conversion of the second second secon | Terms of Use and Legal<br>24 In-Ternd Limited. All Rights<br>DIFFE<br>C C II<br>gister 0 Holp<br>** Kons.                                                                                                    | Resned.   |   | Search Clear                                                                            |
| kerr A spr<br>Registration<br>Company Details<br>Classification<br>Please type in<br>education<br>Cotrapsy<br>171020                                                                                                    | VOICCES<br>; O U II t y<br>for Guidence () Tooles<br>unless Classifications<br>;<br>theyword and Glids "Isored". To a<br>This<br>Education - Adult & Further Ed                                                                                                    | Copyright C 20<br>C C U U C<br>C C U U C<br>C Company Categories<br>de a classification, use the<br>ucation Services                                                                                                    | Terms of Use and Legal<br>24 In-Ternd Limited. All Rights<br>DIFFE<br>C C II<br>gister 0 Indo<br>0 Indo                                                                                                    | Reaved.   |   | Search Clear                                                                            |
| Registration<br>Concerny Details<br>Classification<br>Please type in<br>education<br>Category<br>171030<br>171130                                                                                                    | VOICCES<br>county<br>for Guidence Internet<br>for Guidence Internet<br>for County of County<br>for County of County<br>for County for County<br>for County for County<br>for County for County<br>for County for County<br>for County for County<br>for County for County<br>for County for County<br>for County for County<br>for County for County<br>for County for County<br>for County for County for County<br>for County for County for County<br>for County for County for County<br>for County for County for County for County<br>for County for County for County for County for County for County<br>for County for County for Co                                                                                                    | Copyright C 20<br>C C U U C<br>C C U U C<br>C Company Categories<br>dd a classification, use the t<br>ucation Services                                                                                                    | Terms of Use and Legal<br>24 to Tend Limited. All Rights                                                                                                    | Reared.   |   | Search Gost                                                                             |
| Registration<br>Consury Detail<br>Classification<br>Please type in<br>education<br>Category<br>171030<br>271110                                                                                                    | VOICCES<br>O LU N t Y<br>Booless Classifications<br>Resolvess Classifications<br>Resolvess Classifications<br>R                                                                                                    | Copyright C 27                                                                                                    | Terms of Use and Legal<br>24 In-Tend Limited. All Rights<br>gister<br>• Teore.                                                                                                    | Resrved.  |   | Search Clear<br>*                                                                       |
| Registration<br>Consury Details<br>Classification<br>Please type in<br>education<br>Category<br>271030<br>271111<br>271000<br>271111<br>271000<br>271111                                                                                                    | VOICCES<br>O LU N t y<br>Records and Classifications<br>Records and Classifications<br>Records and Classifications<br>Records and Classifications<br>Records and Classifications<br>Records and Classifications<br>Records and Classifications<br>Records and Classifications<br>Records and Classifications<br>Records and Classifications<br>Records and Classifications<br>Records and Classifications<br>Records and Records and Records<br>Records and Records and Records<br>Records and Records<br>Records and Records and Records<br>Records and Records and Records<br>Records and Records and Records<br>Records and Records and Records<br>Records and Records and Records<br>Records and Records<br>Records and Records and Records<br>Records and Records and Records and Records and Records and Records and Records and Records and Records and Records and Records and Records and Records and Records and Records and Records and Records and Records and Records and Records and Records and Records and Records and                                                                                                     | Company Categories                                                                                                    | Terms of Use and Legal<br>24 In-Tend Limited. All Rights<br>gister • 1 Inde<br>** Teose.                                                                                                    | Resrved.  |   | Search Clear<br>+<br>+<br>+<br>+                                                        |
| Registration<br>Concern Detail<br>Classification<br>Please type in<br>education<br>2171130<br>171111<br>171100<br>171131<br>171130                                                                                                    | NOTCCES     O LINE Y     O LINE Y                                                                                                    | Company Categories                                                                                                    | Terms of Use and Legal<br>24 In-Tend Limited. All Rights<br>gister • 1ede<br>**leas.                                                                                                    | Resrved.  |   | Search Clear<br>+<br>+<br>+<br>+<br>+                                                   |
| Registration<br>Company Details<br>Classification<br>Please type in<br>education<br>Category<br>171110<br>171110<br>171111<br>171000<br>171111<br>171100                                                                                                    | VOICCES     Ounty     County     County                                                                                                    | Company Categories                                                                                                    | Terms of Use and Legal<br>24 In-Tend Limited. All Rights<br>gister • Indep<br>** Keen.                                                                                                    | Resrved.  | ( | Search Clear<br>+<br>+<br>+<br>+<br>+<br>+<br>+<br>+<br>+                               |
| Kerr                                                                                                    | VOICCES     OUNT     OUNT                                                                                                    | Corpride 2 2                                                                                                    | Remo of Use and Legal<br>24 In-Tend Limited All Rights<br>Differ<br>(C) (C)<br>(C)<br>(C)<br>(C)<br>(C)<br>(C)<br>(C)<br>(C)<br>(C)<br>(C)                                                                                                    | Nearred.  |   | Search Clear<br>+<br>+<br>+<br>+<br>+<br>+<br>+<br>+<br>+<br>+                          |
| Registration<br>Cassification<br>Please type in<br>education<br>Category<br>271030<br>271130<br>271130<br>271130<br>271130<br>271130<br>271130<br>271130<br>271130<br>271130                                                                                                    | VOICCES<br>COUNTY Control<br>Counters<br>Counters<br>C                                                                                                    | Copyright & 2<br>C O U U C<br>C O U U C<br>C O U C<br>C O U C<br>C O U C<br>C O U C<br>C Re<br>C C<br>C C O U C<br>C Re<br>C C C U C<br>C Re<br>C C C U C<br>C Re<br>C C C U C<br>C Re<br>C C C U C<br>C Re<br>C C C U C<br>C Re<br>C C C U C<br>C Re<br>C C C U C<br>C Re<br>C C C U C<br>C Re<br>C C C U C<br>C Re<br>C C C U C<br>C Re<br>C C C U C<br>C Re<br>C C C U C<br>C Re<br>C Re<br>C C C U C<br>C Re<br>C Re                                                                                                    | Remo of Use and Legal<br>24 In-Tend Limited All Rights<br>Differ<br>(C) (C)<br>(C)<br>(C)<br>(C)<br>(C)<br>(C)<br>(C)<br>(C)<br>(C)<br>(C)                                                                                                    | Nearred.  |   | Starch Close<br>+<br>+<br>+<br>+<br>+<br>+<br>+<br>+<br>+<br>+<br>+<br>+<br>+<br>+      |
| Conserve Details<br>Classification<br>Conserve Details<br>Classification<br>Please type in<br>education<br>Conserve Details<br>Category<br>271020<br>271020<br>27100<br>27100<br>27000<br>27000<br>27000<br>27000<br>27000<br>27000<br>27000<br>27000<br>27000<br>27000<br>27000<br>27000<br>27000<br>27000<br>27000<br>27000<br>27000<br>27000<br>27000<br>27000<br>27000<br>27000<br>27000<br>27000<br>27000<br>27 | VOICCES<br>COUNTY<br>County<br>County<br>Count | Copyright & 2<br>C O U U C<br>C O U U C<br>C Company Categories<br>de a classification, use the<br>ucation Senices<br>series                                                                                                    | Terms of Use and Legal<br>24 In-Ternd Limited All Rights<br>Differ<br>(1997)<br>(1997)<br>(199                                                                                                    | Nearred.  |   | Search Clear<br>+<br>+<br>+<br>+<br>+<br>+<br>+<br>+<br>+<br>+<br>+<br>+<br>+<br>+<br>+ |

## 4. Company Categories

Tick all that apply from this list. Company Categories include:

- Micro Organisation (less than 10 employees)
- Small Organisation (10 to 49 employees)
- Medium-sized Organisation (50-249 employees)
- Large Organisation (250 plus employees)
- Black and Minority Ethnic Organisations (BME)
- Companies Owned or Managed by Women
- Community and Voluntary Organisations (CVO)
- Community Interest Companies (CIC)
- Social Enterprise Partnership
- Social Enterprises (SE)
- Environmentally Friendly Suppliers (and products)
- Fair Trade suppliers (and products)
- Enterprises

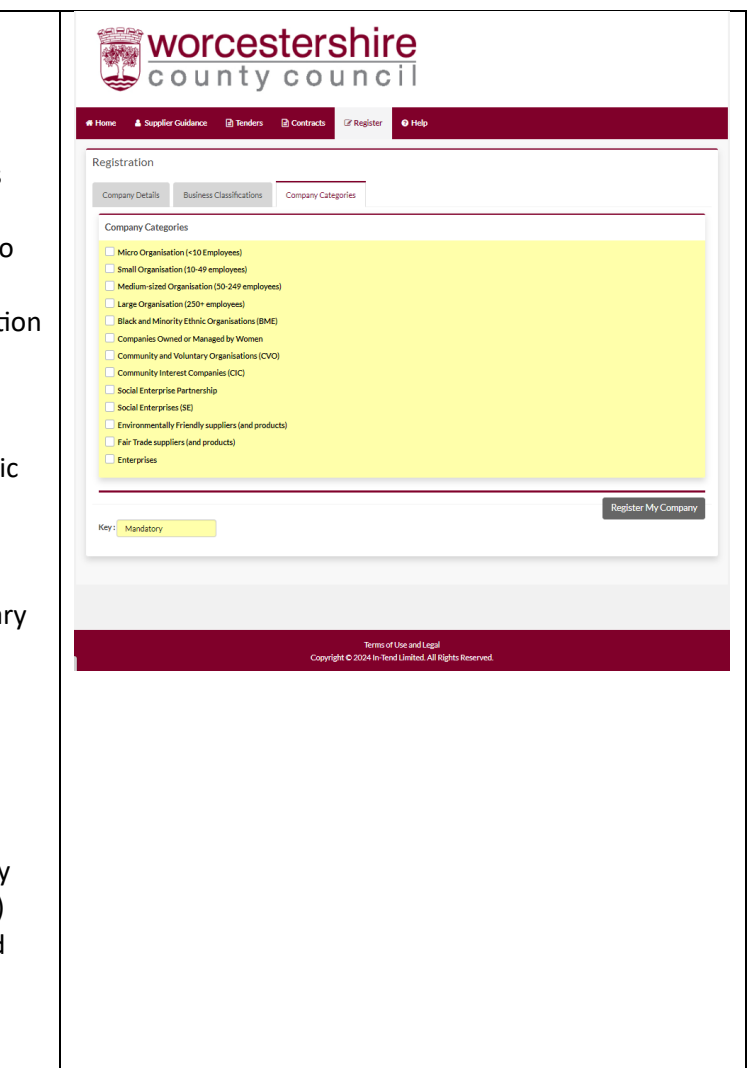